## ตรวจสอบการตีกลับแบบขอรับ

โปรแกรมตรวจสอบการตีกลับแบบขอรับ (PNSI0250) ใช้สำหรับส่วนราชการผู้ขอ ระดับ ปฏิบัติงาน ทำการตรวจสอบการตีกลับแบบขอรับ และทำการแก้ไขข้อมูลให้ถูกต้อง

| <b>กรมบัญชีกลาง</b><br>The Comptroller General's Departm | ent                                                                                                    |                                                                                          |                                                                                                    | <b>โ</b> | <b>1</b><br>ช่วยเหลือ |  |
|----------------------------------------------------------|----------------------------------------------------------------------------------------------------|------------------------------------------------------------------------------------------|----------------------------------------------------------------------------------------------------|----------|-----------------------|--|
| ระบบปาเหน็งปานาญ                                         | <ul> <li>ระบบจัดการข้อมูล</li> <li>บับที่กข้อมูล</li> <li>สอบถาม</li> <li>สอบถาม</li> <li>รายงาน</li> </ul> | ามัส<br>PNSI0010<br>PNSI0200<br>PNSI0250<br>PNSI0270<br>PNSI0270<br>PNSI0270<br>PNSI0270 | ชื่อโปรแกรม<br>ลงทะเบียบรับ<br>บันทึกแคกรรรวจสอบปานาญไม่พอหักหนึ่มาเหน็จค้าประกัน<br>ตรวจสอบการศึกลับแบบขอรับ<br>บันทึกการปาสงคิมคลัง<br>ตรวจสอบข้อมูลปาเหน็จตกทอดชาระหนึ่<br>คลิก ตรวจสอบการตึกลับแบบขอรับ |          |                       |  |

## ขั้นตอนการตรวจสอบการตีกลับแบบขอรับ

1. คลิกที่ ตรวจสอบการตีกลับแบบขอรับ จะปรากฏหน้าจอดังรูป

| รบบบ่าหน็จ          | มบำนาญฯ<br>เชื่อจัง |                    |                                           |                                                                           |                                         |                  |                     | P ดับหา ยกเลื   | n aan         |
|---------------------|---------------------|--------------------|-------------------------------------------|---------------------------------------------------------------------------|-----------------------------------------|------------------|---------------------|-----------------|---------------|
| PNSI0250 : ตรวจสอบก | าารดึกลับแบบข       | อรับ               |                                           |                                                                           |                                         |                  |                     | ยินดีต้อนรับคุณ | นายสุธีร์ เรา |
|                     |                     | เงื่อนไข           | หน่วยงา<br>* วันที่ดีกลั<br>เรียงข้อมูลดา | แ <u>ทน่วยงานย่อยสำหรับทดสอบ</u><br>⊔ 10/08/2555 [33]<br>ม ⓒ วันที่ดีกลับ | ถึงวันที่ 10/08/2555 โร/<br>◯ เลขที่รับ |                  |                     |                 |               |
|                     | ข้อมูล              |                    |                                           |                                                                           |                                         | 🔣 💶 0 - 0 จาก 0ร | ายการ 🚺 /0 หน้า 💓 🔰 | 1               |               |
|                     | ວັນ                 | ที่ดีกลับ          | เลขที่รับ                                 | ประเภทเงิน                                                                | เลขประจำดัวประชาว                       | าน               | ชื่อ-สกุล           |                 |               |
|                     |                     |                    |                                           |                                                                           |                                         |                  |                     | -               |               |
|                     |                     |                    |                                           |                                                                           |                                         |                  |                     | -               |               |
|                     |                     |                    |                                           |                                                                           |                                         |                  |                     | -               |               |
|                     |                     |                    |                                           |                                                                           |                                         |                  |                     | _               |               |
|                     |                     |                    |                                           |                                                                           |                                         |                  |                     | _               |               |
|                     |                     |                    |                                           |                                                                           |                                         |                  |                     | -               |               |
|                     | * click ในตา        | รางเพื่อตรวจสอบขัย | ນມູລໃນແນນນອຣັນ *                          |                                                                           |                                         |                  |                     | ]               |               |
|                     |                     |                    |                                           | The Comptroller                                                           | General's Department                    |                  |                     |                 |               |

ป้อนเงื่อนไขในการค้นหาข้อมูล คลิกปุ่ม
 เพื่อค้นหาข้อมูล จะปรากฏหน้าจอดังรูป

| 🛞 รบบบ่าเหน็จบ่      |                            |                                                |                                                                                        |                                    |                               | P O T<br>ลันหา ยกเลิก ออก   |
|----------------------|----------------------------|------------------------------------------------|----------------------------------------------------------------------------------------|------------------------------------|-------------------------------|-----------------------------|
| PNSI0250 : ตรวจสอบกา | เรดีกลับแบบขอรับ           |                                                |                                                                                        |                                    | Û                             | นดีต้อนรับคุณ นายสุธีร์ เรา |
|                      | เงื่อนไข                   | หน่วยงาน[<br>‴ิวันที่ดีกลับ[<br>เรียงข้อมูลดาม | หน่วยงานปอยสำหรับทดสอบ<br>10/08/2555 🛐 ถึงวันที่ 10/08/2<br>© วันที่ดีกลับ C เลขที่รับ | 555 M                              |                               |                             |
|                      | ข้อมูล                     |                                                |                                                                                        | K K 1                              | - 1 จาก 1รายการ 🚺/1 หน้า 💓 💹  |                             |
|                      | วันที่ดีกลับ<br>10/08/2555 | เลขที่รับ<br>0001-55-000046                    | ประเภทเงิน<br>01-เบี้ยหวัด(เรื่องปกติ)                                                 | เลขประจำดัวประชาชน<br>320000000001 | ชื่อ-สกุล<br>นาย ธวัชชัย คนดี |                             |
|                      |                            |                                                |                                                                                        |                                    |                               |                             |
|                      |                            |                                                |                                                                                        |                                    |                               |                             |
|                      |                            |                                                |                                                                                        |                                    |                               |                             |
|                      |                            |                                                |                                                                                        |                                    |                               |                             |
|                      |                            |                                                |                                                                                        |                                    |                               |                             |
|                      |                            |                                                |                                                                                        |                                    |                               |                             |
|                      | ⁼ click ในดารางเพื่อดรวจส  | ວນບ້ອນູສໂພແນນບອຣັນ *                           |                                                                                        |                                    |                               |                             |
|                      |                            |                                                | The Comptroller General's Dep                                                          | artment                            |                               |                             |

3. คลิกเลือกข้อมูลที่ต้องการตรวจสอบแบบขอรับ จะปรากฏหน้าจอดังรูป

|                                                                                                    | หน้าลับหา บันทึก ยกเลิก ห้อพ์ ออก                    |
|----------------------------------------------------------------------------------------------------|------------------------------------------------------|
| PNSI0020 : ນັນກິກແນນສອຣັນ                                                                                                    | ยินดีต้อนรับคุณ นายสุธีร์ เรา                        |
| เลขประจำด้วประชาชน 32000000001<br>ชื่อ-นามสกุล<br>ประเภทเงิน 01 - เบียทวิต เรื่องปกติ<br>อิงกิต 90009-9999-900090000 หน่วยงานย่อยสำหรับทดสอบ<br>หมวดข้อมูล ประวัติ ♥ แสดงข้อมูล 2                                                                                                    | เลชที่รับ 0001 - 55 - 000046<br>วันที่รับ 09/08/2555 |
| ประวัติ เพศ ยังยุ สมาชิก กมช. เป็น<br>เลขที่หนังสืม 132/2555 ลงรันที่ 01/08/2555<br>วันที่เริ่มนับเวลารงษากร 01/01/2522<br>เหตุที่ออก ลาออก วันที่ออกจากรงษากร 01/10/2552<br>ที่อยู่ บ้านเลขที่ 66 หมู่ที่/หมู่บ้าน สมายวิลล่า<br>อาคาร ห้องที่<br>ช่อย/กนน 2/สุมุมวิท<br>นยรงส่านอ คลองเดย เบต/อำเภอ เบตคลองเดย<br>จังหวัด คลองเคย เบต/อำเภอ เบตคลองเดย<br>จังหวัด ครุณหพมภามคร รทัสาประณีย์ 11130<br>โทรสัพท์ 0-2273-0000 Email pws_support@hotmail.com |                                                      |
| สถานะแบบขอรับ<br>◯ เรียบร้อย<br>◯ ระทว่างล่าเงินงาน<br>⊙ ติกลับรอการแก้ใข รายละเอียด<br>* แก้ไขตรั้งที่ 1                                                                                                    |                                                      |
| The Comptroller General's Department                                                                                                    |                                                      |

รายละเอียด เพื่อแสดงรายละเอียดการตีกลับ จะปรากฏหน้าจอดังรูป 4. คลิกที่

| จาก           | umarin     |          |
|---------------|------------|----------|
| วันที่        | 10/08/2555 |          |
| — รายละเอียด- |            |          |
| ทุกหมวดข้อมูล | 1          | <u>^</u> |
|               |            |          |
|               |            | ~        |

- 5. คลิกปุ่ม Print เมื่อต้องการพิมพ์ข้อมูล หรือ คลิกปุ่ม 💷 🚱 เมื่อต้องการยกเลิก
- ผู้ใช้งานทำการแก้ไขข้อมูลเรียบร้อย คลิกปุ่ม 
   เพื่อบันทึกข้อมูล จะปรากฏหน้าจอดังรูป

| Message  | e from webpage  🛛       |
|----------|-------------------------|
| <u>.</u> | ปรับปรุงข้อมูลเรียบร้อย |
|          | ОК                      |

คลิกปุ่ม <sup>(K)</sup> เพื่อรับทราบการปรับปรุงข้อมูลเรียบร้อย

## การออกจากระบบ

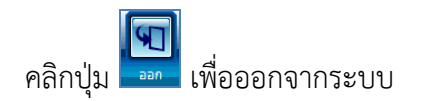